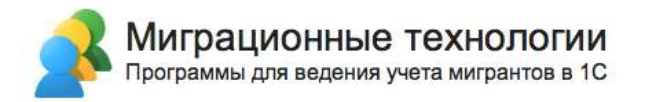

# Конфигурация «Миграционный центр»

## Редакция 3.0

Руководство по установке (инсталляции)

Новосибирск

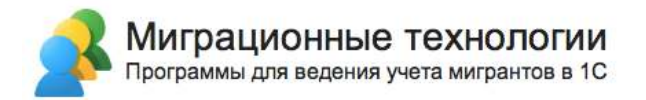

#### ПРАВО ТИРАЖИРОВАНИЯ ПРОГРАММНЫХ СРЕДСТВ И ДОКУМЕНТАЦИИ ПРИНАДЛЕЖИТ ФИРМЕ «ЭЛИАС-Новосибирск»

Приобретая конфигурацию «Миграционный центр», вы тем самым даете согласие не допускать копирования программ и документации без письменного разрешения фирмы «ЭЛИАС-Новосибирск»

© Миграционные технологии, ООО «ЭЛИАС-Новосибирск», 2023 Телефон: 8 (800) 775-89-24 E-mail: info@migteh.ru URL: https://www.migteh.ru

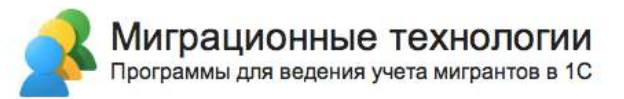

#### Оглавление

| Установка программы                                | 4  |
|----------------------------------------------------|----|
| 1. Установка конфигурации                          | 4  |
| 2. Создание информационной базы                    | 7  |
| 3. Запуск информационной базы «Миграционный центр» | 10 |
| Системные требования                               | 11 |
| Техническая поддержка                              | 12 |

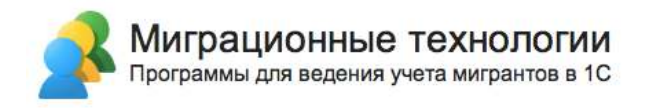

### Установка программы

В этом разделе инструкции приводится последовательность действий от установки программы до настройки для начала работы конечных пользователей. Рекомендуется выполнять эти действия в той же последовательности, как они описаны в инструкции.

### 1. Установка конфигурации

Для работы программы необходимо установить платформу 1С:Предприятие 8 с версией, не ниже 8.3.13.

Для установки конфигурации необходимо скачать файл с дистрибутивом (предоставляется в письме при передаче программы), после чего распаковать дистрибутив конфигурации «Миграционный центр» и запустить приложение «autorun.exe», дважды щелкнув по нему:

| 📙   🔄 📙 🖛   Дистрибути                          | 16         |        |                    |                               |                                  |      |         | 7 <u>123</u>   |              |
|-------------------------------------------------|------------|--------|--------------------|-------------------------------|----------------------------------|------|---------|----------------|--------------|
| Файл Главная Под <mark>е</mark> л               | иться      | Вид    |                    |                               |                                  |      |         |                | ^ <b>(</b> ) |
| Закрепить на панели Копиров<br>быстрого доступа | вать Встав | нть 💽  | Переместить в *    | × Удалить ▼<br>■Переименовать | <mark>Т</mark><br>Новая<br>папка | Свой | Ства    | Выделить       |              |
| Буфер обмена                                    | а          |        | Упоря              | адочить                       | Создать                          | 0    | ткрыть  |                |              |
| 🗧 🔶 👻 🛧 📃 « Migo                                | enter_3_0  | 1_12 > | 3_0_1_12 » Дистриб | утив                          | ~                                | Ö    | ,О Пои  | іск: Дистриб   | утив         |
| .h-                                             | ^          | Имя    | ^                  | D                             | ата изменения                    |      | Тип     |                | Размер       |
| 👻 📌 Быстрый доступ                              |            |        | onfiar             | 0                             | 4 04 2020 10-50                  |      | Париа с | 4-10-1-1-1-    | 2            |
| 🔜 Рабочий стол                                  | 1          |        | itorup BMP         | 0                             | 6 09 2011 17.56                  |      | Файл "В | фаилами<br>МР" | 504 KE       |
| 🖶 Загрузки                                      | 1          | au au  | itorun exe         | 0                             | 6 09 2011 17:56                  |      | Прилож  | ение           | 715 KE       |
| 🔮 Документы                                     | *          | A au   | itorun.ico         | 0                             | 6.09.2011 17:56                  |      | Значок  | cinic          | 1 K6         |
| 📰 Изображения                                   | *          |        | UTORUN.INF         | 0                             | 6.09.2011 17:56                  |      | Сведени | я для уст      | 1 KE         |
| WORKSPACE                                       | #          | au     | utorun.lst         | 2                             | 1.07.2014 23:01                  |      | Файл "L | ST"            | 1 КБ         |
| 🔷 OneDrive 🛛 🖓                                  |            |        |                    |                               |                                  |      |         |                |              |
|                                                 |            |        |                    |                               |                                  |      |         |                |              |
| этот компьютер                                  |            |        |                    |                               |                                  |      |         |                |              |
| 🛛 📷 Видео                                       | × .        | <      |                    |                               |                                  |      |         |                | >            |
| Элементов: б                                    |            |        |                    |                               |                                  |      |         |                |              |

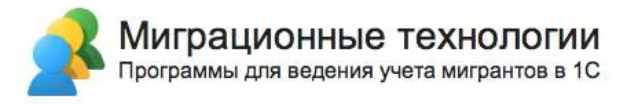

Откроется окно установки конфигураций 1С. Нажмите по ссылке «Миграционный

центр»:

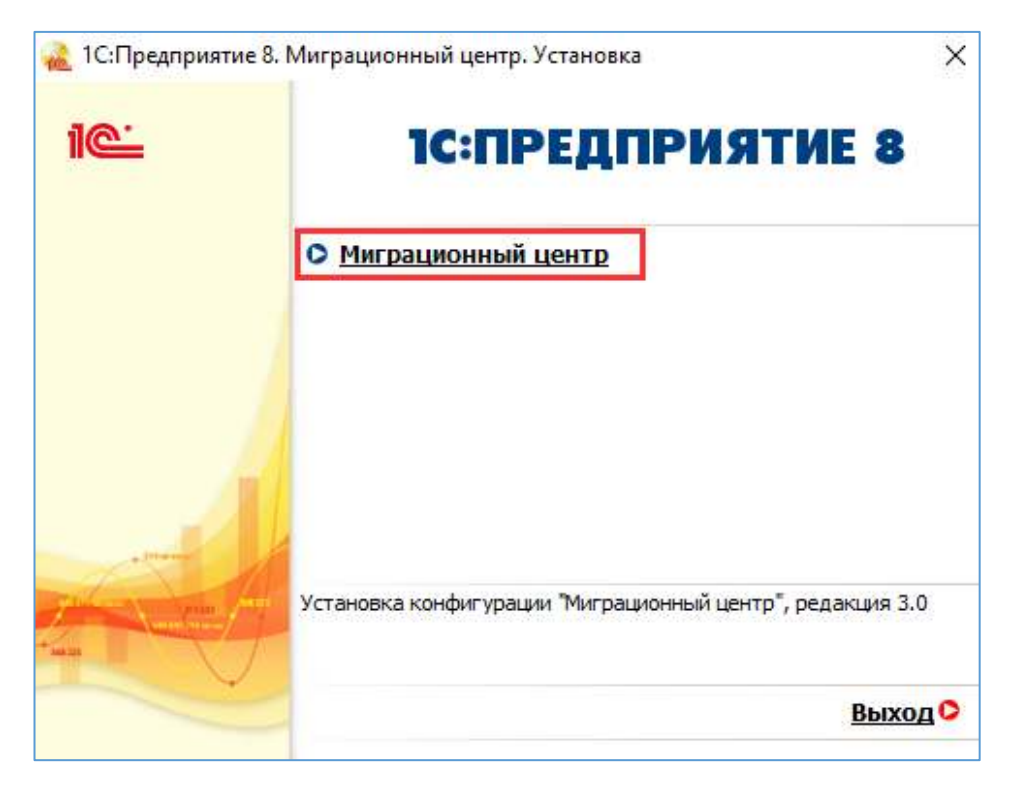

Откроется окно установки конфигурации «Миграционный центр». Для продолжения установки нажмите «Далее»:

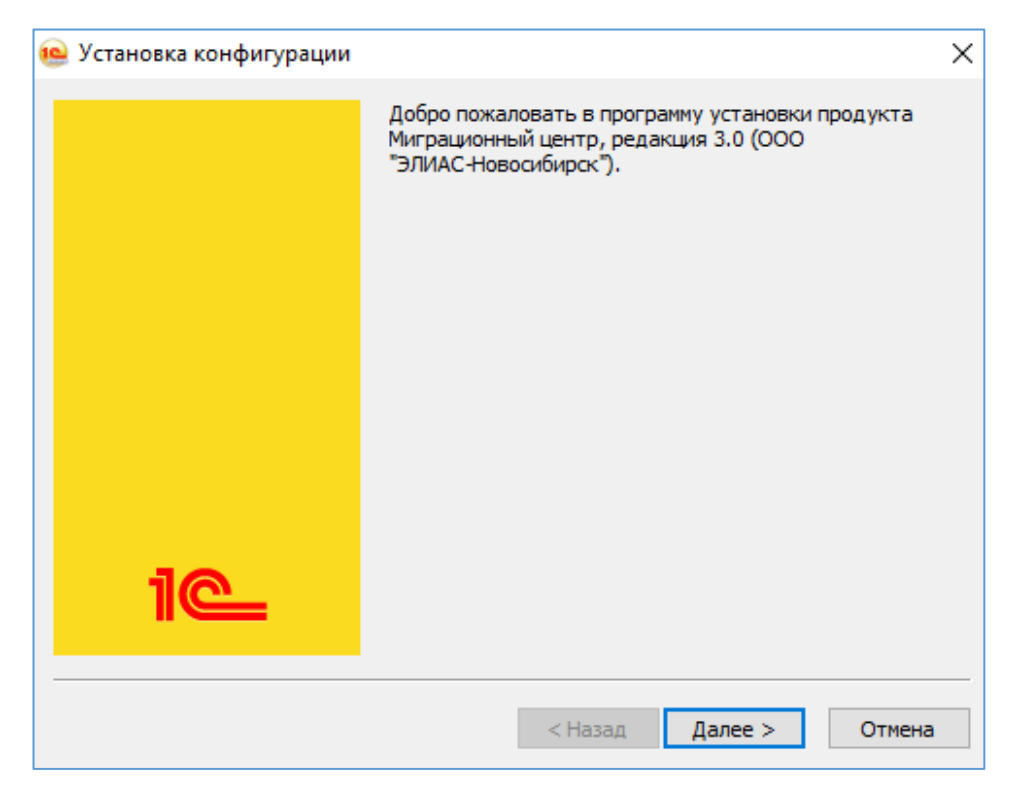

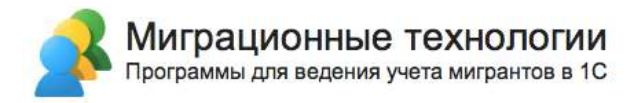

Затем укажите путь установки шаблона конфигурации (можно оставить путь, предложенный программой установки). После того нажмите «Далее»:

| 👜 Установка конфигурации | >                                                                                                    | × |
|--------------------------|----------------------------------------------------------------------------------------------------|---|
|                          | Укажите путь к каталогу шаблонов. Программа<br>установки установит шаблоны и файлы конфигурации в<br>указанный каталог. |   |
| 1@                       | Каталог шаблонов:<br>ers\Пользователь\AppData\Roaming\1C\1c8\tmplts<br>< Назад Далее > Отмена                           |   |

После того, как программа установит конфигурацию, нажмите кнопку «Готово»:

| 饇 Установка конфигурации |                                   | $\times$ |
|--------------------------|-----------------------------------|----------|
|                          | Конфигурация успешно установлена. |          |
|                          | Открыть описание поставки         |          |
| 12                       |                                   |          |
|                          | Готово Отмена                     | 3        |

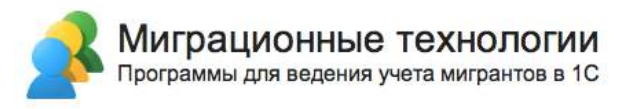

### 2. Создание информационной базы

Для создания новой информационной базы запустите 1С и в открывшемся окне выберите кнопку «Добавить...»:

| Запуск 1С | Предприятия         | ×                 |
|-----------|---------------------|-------------------|
| Инфор     | мационные базы      |                   |
| 1         | Информационные базы | 👜 1С:Предприятие  |
|           |                     | 🔛 Конфигуратор    |
|           |                     |                   |
|           |                     | Добавить          |
|           |                     | Изменить          |
|           |                     | Удалить           |
|           |                     | Настройка         |
|           |                     | Перейти по ссылке |
|           |                     |                   |
|           |                     |                   |
|           |                     | Выход             |

Откроется окно добавления информационной базы. Выберите пункт «Создание новой информационной базы» и нажмите кнопку «Далее»:

| Добавление информационной базы/группы 🛛 🛛 🛛 👋                                                                                                    |
|----------------------------------------------------------------------------------------------------|
| Добавление информационной базы в список:                                                                                                    |
| Создание новой информационной базы<br>Создание информационной базы из поставляемой<br>конфигурации, поставляемой демонстрационной базы или<br>создание пустой информационной базы без конфигурации |
| 🔘 Добавление в список существующей информационной базы                                                                                                    |
| Включение в список ранее созданной информационной базы,<br>расположенной на веб-сервере (в интернете), на данном<br>компьютере, в локальной сети или на сервере 1С:Предприятия                     |
| 🔿 Создание новой группы                                                                                                    |
| Создание группы в дереве информационных баз                                                                                                    |
|                                                                                                    |
|                                                                                                    |
|                                                                                                    |
|                                                                                                    |
|                                                                                                    |
| < Назад Далее > Отмена                                                                                                    |

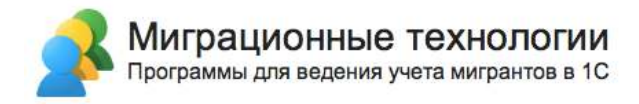

Далее выберите из шаблонов последнюю (самая верхняя из списка доступных версий) версию конфигурации «Миграционный центр» и нажмите кнопку «Далее»:

| Добавление информационной базы/группы                                                                                                  | ×   |
|----------------------------------------------------------------------------------------------------|-----|
| <ul> <li>Создание информационной базы из шаблона</li> </ul>                                                                            |     |
| Выберите поставляемую конфигурацию для начала работы или<br>демонстрационный пример для ознакомления:                                  |     |
| 🐵 📄 1С:Зарплата и Управление Персоналом                                                                                                | •   |
| 🐵 📄 1С:Библиотека стандартных подсистем                                                                                                |     |
| 🐵 🦮 1С:Управление торговлей                                                                                                    | II. |
| 🛛 📄 Миграционный центр (ЭЛИАС-Новосибирск)                                                                                             | L   |
| ⊝ 🚞 Миграционный центр                                                                                                    | II. |
| <b>3.0.1.12</b>                                                                                                    |     |
| 🟵 📄 Миграционный центр (демо)                                                                                                    | ļ   |
| Создание информационной базы без конфигурации для разработ<br>новой конфигурации или загрузки выгруженной ранее<br>информационной базы | КИ  |
| < Назад Далее > Отмена                                                                                                    |     |

В следующем окне укажите название информационной базы, и где она будет располагаться, нажмите «Далее»:

| Укажите наименование информационной базы:<br>Миграционный центр<br>Выберите тип расположения информационной базы:<br>• На данном компьютере или на компьютере в локальной сети |
|----------------------------------------------------------------------------------------------------|
| Миграционный центр<br>Выберите тип расположения информационной базы:<br><ul> <li>На данном компьютере или на компьютере в локальной сети</li> </ul>                            |
| Выберите тип расположения информационной базы:<br><ul> <li>На данном компьютере или на компьютере в локальной сети</li> </ul>                                                  |
| ○ На сервере 1С:Предприятия                                                                                                    |
|                                                                                                    |

В следующем окне укажите конкретное расположение создаваемой базы. Например, при расположении базы на данном компьютере или в локальной сети:

| Добавление информационной базы/группы           | $\times$ |
|-------------------------------------------------|----------|
| Укажите параметры информационной базы:          |          |
| Каталог информационной базы:                    |          |
| C:\Users\Пользователь\Documents\ELNSK\Migcenter |          |
| Язык (Страна):                                  |          |
| русский (Россия)                                | •        |
|                                                 |          |
|                                                 |          |
|                                                 |          |
|                                                 |          |
|                                                 |          |
|                                                 |          |
|                                                 |          |
|                                                 |          |
|                                                 |          |
| < Назад Далее > Отмен                           | a        |

В следующем окне выбираются вариант аутентификации пользователя и режим запуска информационной базы. **Рекомендуется все значения оставить заданными по умолчанию**. После выбора настроек нажмите кнопку «Готово»:

| Добавление инф                        | ормационной базы/группы     | $\times$ |
|---------------------------------------|-----------------------------|----------|
| Укажите параметры запус               | ка:                         |          |
| Вариант аутентификации                | (определения пользователя): |          |
| <ul> <li>Выбирать автомати</li> </ul> | чески                       |          |
| 🔘 Запрашивать имя и                   | і пароль                    |          |
| Скорость соединения:                  | Обычная                     | •        |
| Дополнительные парамет                | ры запуска:                 |          |
| Основной режим запуска                | -                           |          |
| <ul> <li>Выбирать автомати</li> </ul> | чески                       |          |
| 🔘 Тонкий клиент                       |                             |          |
| 🔘 Веб-клиент                          |                             |          |
| О Толстый клиент                      |                             |          |
| Версия 1С:Предприятия:                |                             |          |
| Разрядность:                          |                             | •        |
|                                       | < Назад Готово Отме         | ена      |

После завершения процесса добавления информационной базы, она будет отображаться в меню доступных информационных баз в окне запуска 1С.

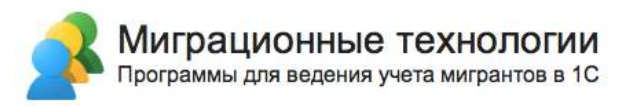

### 3. Запуск информационной базы «Миграционный центр»

Выделите созданную информационную базу и нажмите кнопку «1С:Предприятие»:

| Запуск 1С:Предприятия                                     | ×                        |
|-----------------------------------------------------------|--------------------------|
| Информационные базы                                       |                          |
| 📧 Информационные базы                                     | 🤒 1С:Предприятие         |
| 1С СКМ [Демо]                                             | 🔛 Конфигуратор           |
| □ 1C CRM                                                  |                          |
| 🔲 ЗУП + МОДУЛЬ                                            | Лобавить                 |
| Миграционный центр                                        | Изменить                 |
| 🔲 Миграционный центр (демо)                               | Vacauti                  |
| 🔲 Миграционный центр (демо) #1                            | здалить                  |
| 🔲 Модуль "Миграционный учет" [Демо]                       | Настройка                |
| 🔲 Система учета номеров                                   | <u>Перейти по ссылке</u> |
|                                                           |                          |
| File="C:\Users\Менеджер1\Documents\ELNSK\MigcenterDemo2"; | Выход                    |

При первом запуске информационной базы необходимо указать лицензионные данные: вариант поставки программы, ИНН и дату покупки. Эти данные обычно предоставляются в письме вместе с передачей дистрибутивов программы.

| 🐵 Миграционный центр, редакция 3.0 |                                                                                                    |
|------------------------------------|----------------------------------------------------------------------------------------------------|
| 1 🖳 📃 Миграционный центр, ред      | акция 3.0 (1С:Предприятие)                                                                                           |
| Начальная страница                 |                                                                                                    |
| 📝 Главное                          | ⊢ →                                                                                                    |
| Мигранты ближнего<br>зарубежья     | 🚖 Установка миграционного цен 🖉 🚦 🗆 🗙                                                                                |
| Мигранты дальнего<br>зарубежья     | Вариант поставки: Основная (по умолчанию) Версия для ВУЗов<br>Укажите ИНН организации на которую оформлена лицензия: |
| 🔏 Мигранты ВКС                     | ИНН:                                                                                                    |
| Иностранные студенты               | и дату покупки                                                                                                    |
| 💭 Гражданство                      |                                                                                                    |

После ввода данных нажмите «Установить». В этот момент осуществляется проверка лицензии, поэтому должен работать доступ в Интернет.

Обратите внимание! Система лицензирования проверяет путь к информационной базе. Поэтому у всех пользователей программы путь к базе 1С должен быть идентичным, в противном случае при входе в программу может постоянно появляться требование стр. 10 из 12

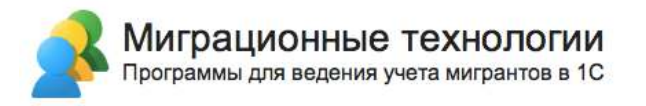

ввода лицензионных данных. Например, при использовании серверной базы 1С различными считаются пути обращения к серверу по IP-адресу и по имени сервера. При этом регистр символов не учитывается. Путь к базе задается при добавлении базы в список баз 1С, например:

| Добавление информационной базы/группы 🛛 🛛 👋                                                                                              |
|----------------------------------------------------------------------------------------------------|
| Укажите наименование информационной базы:                                                                                                |
| Миграционный центр                                                                                                    |
| Выберите тип расположения информационной базы:                                                                                           |
| <ul> <li>На данном компьютере или на компьютере в локальной сети<br/>Каталог информационной базы:</li> <li>C:\ELNSK\Migcenter</li> </ul> |
| <ul> <li>На веб-сервере</li> <li>Адрес информационной базы:</li> </ul>                                                                   |
| https://example.com/infobase                                                                                                    |
| Дополнительно                                                                                                    |
| <ul> <li>На сервере 1С:Предприятия</li> </ul>                                                                                            |
| Кластер серверов:                                                                                                    |
| Имя информационной базы: InfoBase                                                                                                    |
|                                                                                                    |
| < Назад Далее > Отмена                                                                                                    |

Установка успешно завершена.

### Системные требования

#### Сервер базы данных:

| СУБД:                | Microsoft SQL                    |
|----------------------|----------------------------------|
| OC:                  | Windows Server 2008 R2 (x64)     |
| CPU:                 | от 4 ядер с частотой от 3.5 ГГц  |
| RAM:                 | 32 Gb                            |
| Дисковая подсистема: | 200 Gb Системный раздел (SSD)    |
|                      | 400 Gb для базы данных (M.2 SSD) |

#### Сервер приложения:

| OC:                  | Windows 7, 8, 10              |
|----------------------|-------------------------------|
| CPU:                 | 8 ядер с частотой от 3 ГГц    |
| RAM:                 | 8 Гб.                         |
| Дисковая подсистема: | 200 Gb системный раздел (SSD) |
|                      | 2 Tb для хранения документов  |

#### Тонкий клиент:

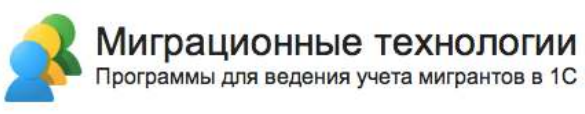

| OC:                  | Windows 7, 8, 10, 11                  |
|----------------------|---------------------------------------|
| CPU:                 | Intel Pentium Celeron 2700 Мгц и выше |
| RAM:                 | 4 Gb                                  |
| Дисковая подсистема: | 40 Gb (HDD)                           |

### Техническая поддержка

При возникновении сложностей в процессе установки конфигурации «Миграционный центр», вы можете обратиться в техническую поддержку разработчика по адресу электронной почты <u>911@migteh.ru</u>

В письме подробно опишите проблему, возникшую при установке, приложите скриншоты ошибки (по возможности), укажите номер Вашей лицензии и контактные данные для предоставления ответа.

Обращения в техническую поддержку обрабатываются в трёх часов в будние дни с 08:00 до 17:00 по Московскому времени.